Как проверить и оценить ответы на открытые вопросы?

1. Открываем вкладку «Результаты и находим ответы испытуемого: Зелезинский А.Л. тест ОУПД-38-03-01-2-ТК-01, Статус: На проверке

| 0     |                   |                 |               |            |           |              | Система тестирования INDIGO v3.9 |              |            |             |                                 |                            |                  |           |                                |            | -     |              |             |          |      |
|-------|-------------------|-----------------|---------------|------------|-----------|--------------|----------------------------------|--------------|------------|-------------|---------------------------------|----------------------------|------------------|-----------|--------------------------------|------------|-------|--------------|-------------|----------|------|
| Тесть | Пользователи      | Правила         | Сервер        | Результаты | О програм | име          |                                  |              |            |             |                                 |                            |                  |           |                                |            |       |              |             |          |      |
| Просм | отреть Отправить  | Удалить         | Настройки     | Отчет по   | Отчет по  | Отчет по     | Общий                            | Сводная      | Статистика | Сохрани     | ть Архив                        | <ul> <li>Панель</li> </ul> | Строка           |           |                                |            |       |              | (           |          | 6    |
| резул | в архив<br>Резуль | таты            | таблицы       | результату | и шаблону | пользователю | отчет<br>Отчеты                  | ведомость    | по тесту   | в файл      | <ul> <li>результатов</li> </ul> | группировки<br>Навигация   | фильтрации       |           |                                |            |       |              |             |          |      |
|       |                   | Пользователь    |               |            |           |              |                                  | Тестирование |            |             |                                 |                            |                  |           |                                |            | Pe    | азультать    |             |          |      |
| N₽    | • Фамилия         |                 | Имя           |            | Отчество  | Гр           | уппа                             | IP           | адрес      | Браузер     |                                 | Название те                | еста             |           | Составитель                    | Дата       | Время | Длительность | Статус      | Значение | P    |
| ę     |                   |                 |               |            |           |              |                                  |              | Нажмите сю | да, чтобы д | ,<br>обавить фильтр (           | для поиска под             | строки начните о | с символа | a *)                           |            |       |              |             |          |      |
| 6130  | . Мутева          | Ст              | гефания       |            |           | 6            | 261                              | 176.5        | 9.12.38    | Yandex      | ЛГУЦ 38-03-02-8                 | TK-01                      |                  |           | Малихина О.В., Власенко М.Н.   | 19.10.2023 | 14:06 | 00:33:08     | Завершено   | 75       |      |
| 613   | 5 Жилин           | M               | аксим         |            |           | 6            | 261                              | 176.5        | 9.16.27    | Chrome      | ЛГУЦ 38-03-02-8                 | TK-01                      |                  |           | Малихина О.В., Власенко М.Н.   | 19.10.2023 | 14:06 | 00:25:37     | Завершено   | 75       |      |
| 6134  | Кощеева           | Ka              | рина          |            |           | 6            | 261                              | 188.17       | 0.75.157   | Yandex      | ЛГУЦ 38-03-02-8                 | TK-01                      |                  |           | Малихина О.В., Власенко М.Н.   | 19.10.2023 | 14:06 | 00:32:22     | Завершено   | 85       |      |
| 6133  | 3 Леонтьева       | Іеонтьева Алина |               |            |           | 6            | 261                              | 176.5        | 9.17.38    | Yandex      | ЛГУЦ_38-03-02-8                 | ТК-01                      |                  |           | Малихина О.В., Власенко М.Н.   | 19.10.2023 | 14:06 | 00:35:59     | Завершено   | 90       |      |
| 6132  | 2 Мищенко         | Вл              | адислав       |            |           | 6            | 261                              | 176.5        | 9.0.231    | Safari      | ЛГУЦ_38-03-02-8                 | TK-01                      |                  |           | Малихина О.В., Власенко М.Н.   | 19.10.2023 | 14:06 | 00:35:25     | Завершено   | 85       |      |
| 613   | Морозова          | AJ              | пика          |            |           | 6            | 261                              | 176.5        | 59.4.243   | Yandex      | ЛГУЦ_38-03-02-8                 | ТК-01                      |                  |           | Малихина О.В., Власенко М.Н.   | 19.10.2023 | 14:06 | 00:40:56     | Завершено   | 95       |      |
| 6130  | ) Кузнецов        | Гρ              | оигорий       |            |           | 6            | 261                              | 176.5        | 9.16.27    | Yandex      | ЛГУЦ_38-03-02-8                 | ТК-01                      |                  |           | Малихина О.В., Власенко М.Н.   | 19.10.2023 | 14:06 | 00:13:09     | Завершено   | 85       |      |
| 6129  | Удальцов          | Ce              | ергей         |            |           | 6            | 261                              | 188.17       | 70.85.214  | Yandex      | ЛГУЦ_38-03-02-8                 | ТК-01                      |                  |           | Малихина О.В., Власенко М.Н.   | 19.10.2023 | 14:06 | 00:34:24     | Завершено   | 75       |      |
| 6128  | 3 Жданов          | AJ              | тексей        |            |           | 6            | 261                              | 92.25        | 5.53.108   | Firefox     | ЛГУЦ_38-03-02-8                 | ТК-01                      |                  |           | Малихина О.В., Власенко М.Н.   | 19.10.2023 | 14:06 | 00:38:12     | Завершено   | 90       |      |
| 6123  | 7 Мамыкин         | AH              | ндрей         |            |           | 6            | 261                              | 217.6        | 6.152.75   | Yandex      | ЛГУЦ_38-03-02-8                 | TK-01                      |                  |           | Малихина О.В., Власенко М.Н.   | 19.10.2023 | 14:06 | 00:37:19     | Завершено   | 90       | 1    |
| 6120  | <b>Талалайкин</b> | H               | икита         |            |           | 6            | 261                              | 217.6        | 6.152.75   | Opera       | ЛГУЦ_38-03-02-8                 | TK-01                      |                  |           | Малихина О.В., Власенко М.Н.   | 19.10.2023 | 14:06 | 00:29:49     | Завершено   | 95       |      |
| 6125  | б Иванова         | По              | олина         |            |           | 6            | 261                              | 188.17       | 0.85.214   | Yandex      | ЛГУЦ_38-03-02-8                 | TK-01                      |                  |           | Малихина О.В., Власенко М.Н.   | 19.10.2023 | 14:06 | 00:32:13     | Завершено   | 100      |      |
| 6124  | Шубинский         | M               | аксим         |            |           | S            | taff                             | 192.1        | 68.27.86   | Chrome      | ВИФТ-38.03.02.0                 | 1-TK-01                    |                  |           |                                | 19.10.2023 | 13:00 | 00:00:10     | Завершено   | 0        | Неуд |
| 6123  | В Пасечник        | Eĸ              | атерина       |            |           | S            | taff                             | 192.10       | 8.25.120   | Chrome      | AXIIP-38.03.05-T                | K-01                       |                  | ſ         | Пасечник Екатерина Дмитиревна  | 19.10.2023 | 12:10 | 00:01:45     | Отменено    |          |      |
| 6122  | 2 Пасечник        | Eĸ              | атерина       |            |           | S            | taff                             | 192.10       | 8.25.120   | Chrome      | AXIIP-38.03.05-T                | K-01                       |                  | ſ         | Пасечник Екатерина Дмитиревна  | 19.10.2023 | 12:03 | 00:06:40     | Отменено    |          |      |
| 612:  | Зелезинский       | A               | тексей_Леони  | дович      |           | S            | taff                             | 192.10       | 8.24.235   | Chrome      | ОУПД-38-03-01-2                 | -TK-01                     |                  | 3         | Зелезинский А.Л. отцифровка Зе | 9.10.2023  | 11:56 | 00:07:55     | На проверке | 84       |      |
| 6120  | ) Цой             |                 | 1e6           |            |           | 6            | 221                              | 162.19       | 0.176.177  | Safari      | BMOT-38.03.02.0                 | 1-TK-01                    |                  |           |                                | 19.10.2023 | 11:39 | 00:06:45     | Завершено   | 70       |      |
| 6119  | Э Зелезинский     | 74              | ексей_Леони   | дович      |           | S            | taff                             | 192.10       | 8.24.235   | Chrome      | ОУПД-38-03-01-2                 | -TK-01                     |                  | 3         | Зелезинский А.Л. отцифровка Зе | 9.10.2023  | 11:37 | 00:17:51     | На проверке | 82       |      |
| 6118  | В Шуманская       | AF              | настасия_Бори | исовна     |           | S            | taff                             | 92.25        | 5.53.200   | Chrome      | ОРПД-Реклана и                  | связи с общест             | гвенностью-ТК-2  | 2023-1    | Шуманская А.Б.                 | 19.10.2023 | 11:03 | 00:03:50     | Отменено    |          |      |
| 6113  | 7 Гайратов        | Ул              | тугбек        |            |           | 6            | 312                              | 192.1        | 68.24.67   | Chrome      | ЭКНА_Экономика                  | 2021_TK1                   |                  |           | Крылова И.Ю.                   | 19.10.2023 | 10:29 | 00:04:02     | Завершено   | 0        | Неуд |
| 6110  | б Пасечник        | Eĸ              | атерина       |            |           | S            | taff                             | 192.10       | 8.25.120   | Chrome      | БДБЗ-38.03.05-Т                 | K-01                       |                  | ſ         | Пасечник Екатерина Дмитриевна  | 19.10.2023 | 10:18 | 00:04:21     | Завершено   | 100      | 1    |
| 6114  | Подгорная         | Ee              | вгения        |            |           | 6            | 311                              | 192.10       | 58.24.151  | Chrome      | ЭКНА_Экономика                  | _2021_111                  |                  |           | Крылова И.Ю.                   | 19.10.2023 | 10:16 | 00:12:48     | На проверке | 50       | Неуд |
| 6113  | В Носорева        | Да              | арья          |            |           | 6            | 312                              | 192.1        | 68.24.86   | Chrome      | ЭКНА_Экономика                  | _2021_ТК1 🔪                |                  |           | Крылова И.Ю.                   | 19.10.2023 | 10:10 | 00:37:57     | На проверке | 75       |      |
| 6112  | 2 Абдурагимова    | AJ              | тьфия         |            |           | 6            | 311                              | 192.1        | 68.24.21   | Chrome      | ЭКНА_Экономика                  | _2021_TK1                  | $\mathbf{i}$     |           | Крылова И.Ю.                   | 19.10.2023 | 10:08 | 00:32:52     | На проверке | 63       | Удое |
| 611   | Кириллова         | M               | ария          |            |           | 6            | 312                              | 192.1        | 68.24.51   | Chrome      | ЭКНА_Экономика                  | _2021_TK1                  |                  |           | Крылова И.Ю.                   | 19.10.2023 | 10:08 | 00:16:28     | На проверке | 50       | Неуд |
| 6109  | О Стафеев         | ю               | рий           |            |           | ► 6          | 312                              | 192.10       | 8.24.228   | Chrome      | ЭКНА Экономика                  | 2021 TK1                   |                  |           | Крылова И.Ю.                   | 19.10.2023 | 10:05 | 00:29:41     | На проверке | 50       | Hevz |

2. Открываем его карту ответов и находим ответы на вопросы подсвеченные темно-синим цветом (у вас внизу)

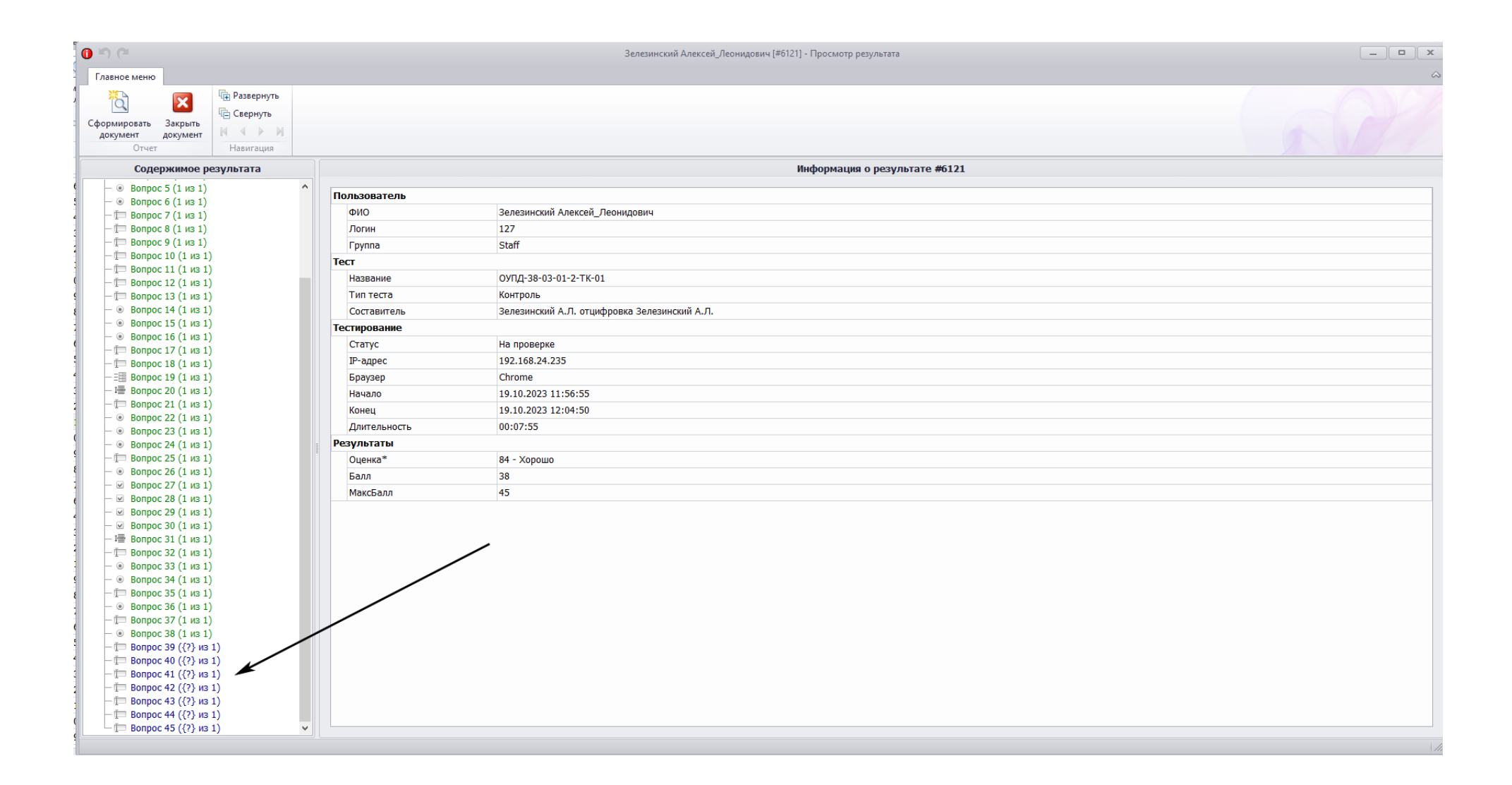

3. Открываем любой подсвеченный синим цветом ответ студента (это еще неоцененный ответ), читаем, анализируем ответ (решение задачи) и т.д. и в окне «Оценка ответа» выставляем нужный балл за ответ (у нас если ответ оцениваем как правильный выставляем 1 балл) и нажимаем на кнопку «Оценить». Кнопка «Оценить» после фиксации оценки изменит текст на «Сбросить». Это даст возможность преподавателю «передумать» и повторно выставить другую оценку. Если ответ неправильный, то фиксируется балл «О» нажатием на кнопку «Оценить». И так оценивается каждый открытый вопрос. После оценки открытого вопроса его подсветка изменит цвет: зеленый – «Верно», красный «Неверно».

| ) (ª                                                                                                    | Зелезинский Алексей_Леонидович [#6121] - Просмотр результата                            |  |
|----------------------------------------------------------------------------------------------------|-----------------------------------------------------------------------------------------|--|
| авное меню                                                                                                    |                                                                                         |  |
| ромировать<br>окумент документ<br>Отчет                                                                                                    |                                                                                         |  |
| Содержимое результата                                                                                                    | Содержание вопроса                                                                      |  |
| —      ● Вопрос 5 (1 из 1)     →     ■ Вопрос 6 (1 из 1)     -     □     □ Вопрос 7 (1 из 1)     -     □     □ Вопрос 9 (1 из 1)     -     □     □ Вопрос 9 (1 из 1)     -     □     □     □ Вопрос 9 (1 из 1)                                                                                                    | Раскройте понятие «Устав организации»                                                   |  |
| - (т Вопрос 10 (1 из 1)<br>- (т Вопрос 11 (1 из 1)<br>- (т Вопрос 12 (1 из 1)<br>- (т Вопрос 12 (1 из 1)<br>- (т Вопрос 13 (1 из 1)                                                                                                    | Тип вопроса 🗁 Ввод ответа с клавиатуры 🔹                                                |  |
| - ∞ Bonpoc 14 (1 из 1)<br>- ∞ Bonpoc 15 (1 из 1)<br>- ∞ Bonpoc 16 (1 из 1)<br>- ™ Bonpoc 17 (1 из 1)<br>- ™ Bonpoc 18 (1 из 1)                                                                                                    | Эссе (развернутый ответ для последующей проверки администратором)<br>Ответ пользователя |  |
| ■         Bonpoc 19 (1 из 1)           Image: Bonpoc 20 (1 из 1)           Image: Bonpoc 21 (1 из 1)           Image: Bonpoc 22 (1 из 1)           Image: Bonpoc 22 (1 из 1)           Image: Bonpoc 23 (1 из 1)           Image: Bonpoc 24 (1 из 1)           Image: Bonpoc 25 (1 из 1)           Image: Bonpoc 25 (1 из 1)           Image: Bonpoc 27 (1 из 1)           Image: Bonpoc 27 (1 из 1) |                                                                                         |  |
| <ul> <li>Bonpoc 27 (1 Hs 1)</li> <li>Bonpoc 29 (1 Hs 1)</li> <li>Bonpoc 30 (1 Hs 1)</li> <li>Bonpoc 31 (1 Hs 1)</li> <li>Bonpoc 32 (1 Hs 1)</li> <li>Bonpoc 33 (1 Hs 1)</li> </ul>                                                                                                    |                                                                                         |  |
| <ul> <li>Bonpoc 34 (1 из 1)</li> <li>Bonpoc 35 (1 из 1)</li> <li>Bonpoc 35 (1 из 1)</li> <li>Bonpoc 37 (1 из 1)</li> <li>Bonpoc 38 (1 из 1)</li> <li>Bonpoc 38 (1 из 1)</li> </ul>                                                                                                    |                                                                                         |  |
| Bonpoc 40 ({?}) H3 1)     Bonpoc 41 ({?} H3 1)     Bonpoc 42 ({?} H3 1)     Bonpoc 42 ({?} H3 1)     Bonpoc 43 ({?} H3 1)     Bonpoc 43 ({?} H3 1)                                                                                                    | Оценка ответа 0 С Оценить<br>Дополнительно Пояснение                                    |  |
| - Ш Вопрос 45 ({?} из 1) ✓                                                                                                    | Sunction & Senhock (Senthial Lonoise officialized parts)                                |  |